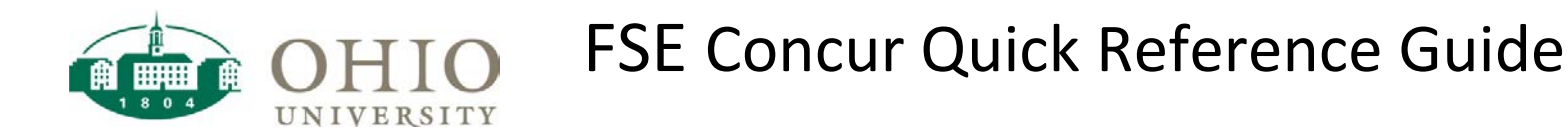

## Concur Header Level Accounting Administration - I Help In Concur, you will now need to select GL accounting or Reporting -App Cente Profile -O Grant accounting at the header level. This accounting will now default from your Oracle HR. You will have to enter on Process Reports e each report. TEST TEST ~ OHIO GL General Policy \*OHIO GRANTS General Policy Function \* v New GL or GRANT Policy Selection The accounting policy you select will determine the fields that need entered. As usual, entering a portion of your account will give you quick selections. This is an example of a report created with the GL policy. It includes Function. Create a New Expense Report Report Header Report Name TRTEST111317 art Date ss Purpos \*OHIO GL General Policy TEST 11/01/2017 11/04/2017 2 10 ~ Type to search by: Text O Code (GL-10-100000-100060-1040-10) 10 INSTRUCTION D (10) 10 OHIO U GENERAL

When selecting the OHIO GRANTS policy, the fields change to support the grants Project Task Award (PTA) entry. You must also change drop down 1 to reflect the OHIO GRANTS policy.

| Report Name        | Start Date                      | End Date                | Business Purpose                                                                   | Comment                             | Policy *OHIO GRANTS General Policy |
|--------------------|---------------------------------|-------------------------|------------------------------------------------------------------------------------|-------------------------------------|------------------------------------|
| Grants             | Project 2 (11004) 11004 DIABETE | PRE V 3 (10) 10 PROJECT | Task Organization           COSTS         ✓           4         (200400) 200400 II | Award<br>LGARD V 5 (1130700) 113070 | 0 DIABETE:                         |
| Type to search by: | 10) 10 INSTRUCTION              |                         |                                                                                    |                                     |                                    |

## Object Code

Each transaction will require an Object Code. Choosing

your expense type will limit your access to appropriate Object Codes.

| s Reporting + App Center<br>rances + Process Reports<br>Receipts + Print + |           | 665900 A-21 MANT/REPARS<br>711640 LAUNDRY<br>712240 LABOR DISTRIBUTION<br>716000 SOFTWARE MANT & LICENSES<br>717100 FACLITES REPARS & MANTENANCE EXTERNAL<br>717400 BLDG E0 REPARS CONTRACTOR<br>731000 CROUNDS REPARS & SERVICES<br>731000 CROUNDS REPARS & SERVICES<br>734100 CLECTRICITY ENTERNAL<br>734200 CLECTRICITY ENTERNAL<br>734200 CLECTRICITY ENTERNAL<br>734200 CROLECTRICIES<br>734500 WASTE COLLECTION/EMOVAL<br>734200 ULTERNATIVE FUEL<br>734800 COAL & COAL POLLUTION ASSESSMENT FEE |  | Administration -   Help<br>Profile - 🕹 |  |
|----------------------------------------------------------------------------|-----------|----------------------------------------------------------------------------------------------------|--|----------------------------------------|--|
|                                                                            |           |                                                                                                    |  |                                        |  |
|                                                                            |           |                                                                                                    |  | Delete Report                          |  |
| \$300.00 Expense Type                                                      | 735       | 735600 WATER AND SEWAGE EXTERNAL                                                                                                    |  | (Page)                                 |  |
| Business Purpose                                                           | REPAIRS V | Vendor Name City                                                                                                    |  |                                        |  |

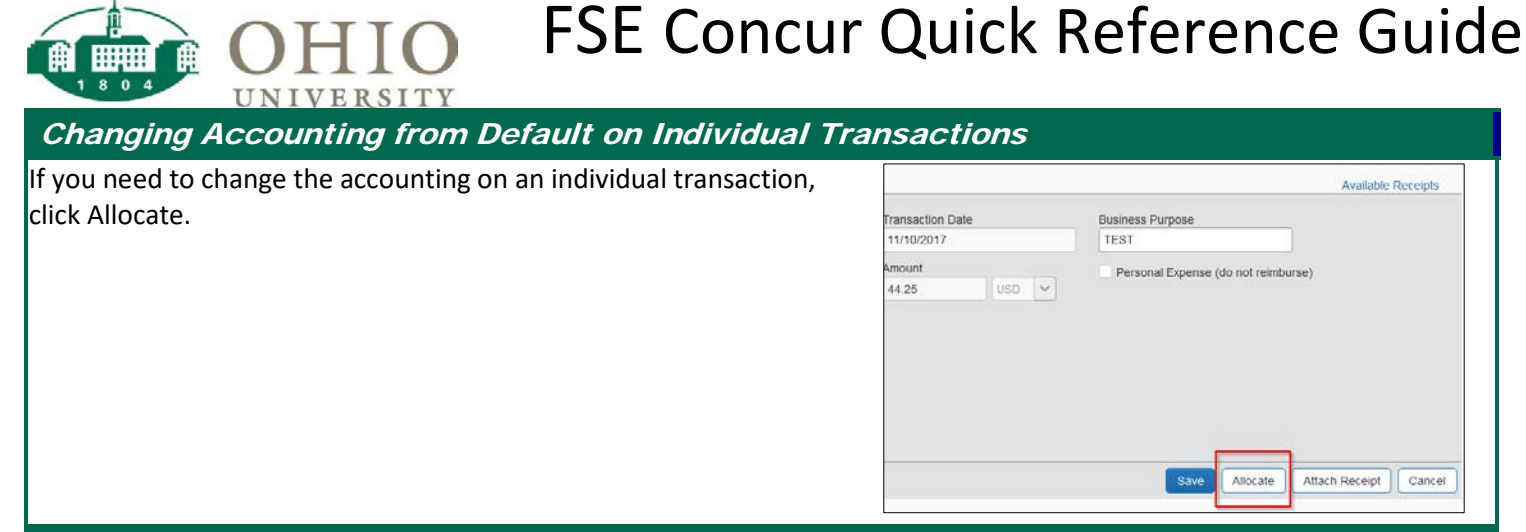

## Individual Transaction Accounting

Use the allocation screen to make the Allocations for Report: TESTJAGO11142017 appropriate changes to individual Total \$44.25 Allocated \$44.25 (100%) Remaining \$0.00 (0%) Add to Fa transactions. When adding a grant Allocate By • ation ... Activity or Aw... Function or N/A Code Entity or Project Source or Task Organ allocation, leave the function field blank. Percentage 100 GL (10) 10 OHIO ... (100000) 100... (100060) 100... (1040) 1040 .... (10) 10 INSTR... GL-10-100 Date + 11/10/2017 FIXED ME \$44.25 11/09/2017 FIXED ME \$59.00 11/08/2017 FIXED ME \$44.25 Cancel An allocated transaction, split between + New Expense + Quick Expenses Import Expenses Details \* Receipts \* Print \* GL and Grants accounting strings. Expenses Move View View View View Expense Date • Expense Type Amount Requested ~ -Expense Type Object Code 11/12/2017 **MAINTENANCE & REPAIRS** \$300.00 \$300.00 Test Vendor, Athens, Ohio MAINTENANCE & REPAIRS 731080 GROUNDS REPAIR & 0 Allocations Percentage GL or Grant Entity or Project Source or Task Organization o... Activity or Aw... Function or No... Code 50 GL (10) 10 GENERAL (100000) 10000... (830040) 83004... (0000) 0000 UN... (80) 80 GENER... GL-10-100000-. (250610) 25061... (11000) 11000 H... (10.08) 10.08 F... 50 Grants (1511163) 15111. Grants-11000-1 ... Concur Expense Categories Expense Type To create a new expense, click the appropriate expense type below or type the expense type in the field above. To edit an existing expense, click the expense on the left side of the page CAPITALIZED EXPENSES ...GENERAL SUPPLIES AND SERVICES INVENTORY EXPENSE ... OTHER PERSONNEL COSTS CAPITAL EQUIPMENT OFFICE SUPPLIES INVENTORIES GIFTS & PRIZES CAPITAL LIBRARY MATERIALS OTHER SUPPLIES LICENSING PREPAID EXPENSES & DEFERRED CHARGES POSTAGE AND SHIPPING CLEARING BROADCASTING PREPAID EXPENSES AND DEFERRED CHARGES INFORMATION & TECHNOLOGY RESOURCES TRAVEL & PROGRAM ADVANCE CLEARING COMPUTING SOFTWARE & DATA MAINTENANCE & SERVICES ROOM & BOARD COMPUTERS & PERIPHERALS COST OF GOODS MAINTENANCE & VEHICLE SUPPLIES & SERVICES ROOM AND BOARD COMPUTING & TECHNOLOGY SUPPLIES COST OF GOODS SOLD MAINTENANCE SUPPLIES TRAVEL & ENTERTAINMENT COMPUTING SOFTWARE & SERVICES DEPARTMENTAL ADJUSTMENTS VEHICLE SUPPLIES & SERVICES BUSINESS EXPENSES INFORMATION RESOURCES DEPARTMENTAL ADJUSTMENT MAINTENANCE AGREEMENTS & REPAIRS DOMESTIC TRAVEL INSTRUCTIONAL & RESEARCH SUPPLIES & SERVICES EMPLOYER PAID BENEFITS EQUIPMENT REPAIRS & MAINTENANCE ENTERTAINMENT ANIMAL LAB MAINTENANCE AGREEMTNS & REPAIRS FOREIGN TRAVEL OTHER BENEFITS AVIATION SUPPLIES & SERVICES NON-CAPITAL EQUIPMENT PARTICIPANT SUPPORT

GENERAL SUPPLIES AND SERVICES

ADVERTISING AND PROMOTIONS

ATHLETIC SUPPLIES

COPY AND PRINTING

FOOD SUPPLIES

FABRICATIONS & MINOR EQUIPMENT

CONFERENCE, DUES & TRAINING

NON CAPITAL EQUIPMENT

OTHER PERSONNEL COSTS

INSTRUCTIONAL SUPPLIES & SERVICES

LAB SUPPLIES & SERVICES

MEDICAL SUPPLIES

THEATRE OPERATIONS

PERSONAL VEHICLE MILEAGE

TRAVEL - OTHER